# Rutin för nyanslutning och ändringar i anslutningsöversikt i Cosmic

## Inledning

Målbilden för Nära Vård uppnås genom att arbeta tillsammans över organisatoriska gränser med tillit till varandra. Alla inblandade aktörer (kommun och region) tar ansvar för att invånaren känner sig trygg och upplever att arbetet för hälsa, vård och omsorg är samordnat.

Aktörerna säkerställer att de listade patienterna på Hälsocentralen, som har kommunal hälso- och sjukvård (kommunal hemsjukvård), kommunal hemsjukvård boende LSS, kommunal hemsjukvård ordinärt boende, kommunal hemsjukvård SÄBO är rätt och aktuellt anslutna i anslutningsöversikten i Cosmic.

Det är viktigt för alla aktörer att registrering är korrekt i Cosmic för att veta vilken vårdform patienten har i hemmet, ex vid utskrivning från sluten hälso- och sjukvård eller besök på akutmottagning.

### Vårdformer

Tidigare vårdform Hemsjukvård ersätts nu av följande vårdformer utifrån patientens boendeform:

- Kommunal Hemsjukvård (boende) enligt LSS (Lagen om stöd och service till vissa funktionshindrande) Gäller både servicebostad och gruppbostad.
- Kommunal Hemsjukvård ordinärt boende
- Kommunal Hemsjukvård SÄBO enligt SoL (Socialtjänstlag) Gäller även korttidsboende SoL

Ändring av vårdform i anslutningsöversikten görs manuellt av vårdsamordnare på respektive Hälsocentral. Det är av stor vikt att arbetet sker i samverkan med kommunens aktörer, som är ansvariga för att meddela ändringar eller avslut. Arbetet ska ske i lokala samverkansform, för att säkerställa att vårdformen är korrekt, samt att den justeras löpande efter ändringar.

Ändringarna är inte möjliga att göra i Cosmic för kommunens aktörer.

Länsgemensam ledning i samverkan Inom socialtjänst och angränsande område hälso- och sjukvård samt skolan i Kalmar län Borgholms kommun | Emmaboda kommun | Hultsfreds kommun Högsby kommun | Kalmar kommun | Kommunförbundet Kalmar län Mönsterås kommun | Mörbylånga kommun | Nybro kommun Oskarhamns kommun | Region Kalmar län | Torsås kommun Vimmerby kommun | Västerviks kommun

#### Ny anslutning

Gå in i anslutningsöversikten via meny i Cosmic. Säkerställ aktuell patient är vald. Klicka på Ny anslutning. Välj aktuell Vårdform samt Medicinskt ansvarig vårdpersonal.

| Skapa anslutning                  | × |
|-----------------------------------|---|
| Datum:*                           |   |
| 2024-02-28 🗧 🛗                    |   |
| Värdform:*                        |   |
| l                                 | • |
| Medicinskt ansvarig enhet*        |   |
| Kristinebergs hälsocentral        | • |
| Medicinskt ansvarig vårdpersonal: |   |
| (Ingen)                           | • |
| Klassificering.*                  |   |
| <valj></valj>                     |   |
| Vårdande enhet:                   |   |
| Kristinebergs hälsocentral        | • |
|                                   |   |
|                                   |   |
|                                   |   |
|                                   |   |
|                                   |   |
|                                   |   |
|                                   |   |
|                                   |   |
|                                   |   |
|                                   |   |
|                                   |   |
| Spara Dybryt                      |   |

# Ändra anslutning

Markera aktuell patient i anslutningsöversikten och klicka på Ändra anslutning Välj ändra Vårdform och/eller Medicinskt ansvarig vårdpersonal (fast läkarkontakt)

| Editera anslutning för: 19700                                                                   |                     |                  |                            |  |  |  |  |  |
|-------------------------------------------------------------------------------------------------|---------------------|------------------|----------------------------|--|--|--|--|--|
| Datum:*                                                                                         | 2024-01-23 🛊 🛗      | Klassificering:* | Hemsjukvård                |  |  |  |  |  |
| Vårdform:*                                                                                      | Kommunal Hem •      | Vårdande enhet:  | Kristinebergs hälsocentral |  |  |  |  |  |
| Medicinskt ansvarig enhet:*                                                                     | Kristinebergs häl • |                  |                            |  |  |  |  |  |
| Medicinskt ansvarig vårdpersonal:                                                               | (Ingen)             |                  |                            |  |  |  |  |  |
| Avsluta anslutning Datum för avslut: Orsak: <välj> v</välj>                                     |                     |                  |                            |  |  |  |  |  |
| Visa historik                                                                                   |                     |                  |                            |  |  |  |  |  |
| Datum Med. ansv. enhet Ansv. vårdpersonal Klassificering Status Avslutat datum Användarnamn Vår |                     |                  |                            |  |  |  |  |  |
|                                                                                                 |                     |                  |                            |  |  |  |  |  |
|                                                                                                 |                     |                  |                            |  |  |  |  |  |
|                                                                                                 |                     |                  |                            |  |  |  |  |  |
|                                                                                                 |                     |                  |                            |  |  |  |  |  |
|                                                                                                 |                     |                  |                            |  |  |  |  |  |
|                                                                                                 |                     |                  |                            |  |  |  |  |  |
|                                                                                                 |                     |                  |                            |  |  |  |  |  |
| 1                                                                                               |                     |                  |                            |  |  |  |  |  |
| Spara Avbryt                                                                                    |                     |                  |                            |  |  |  |  |  |

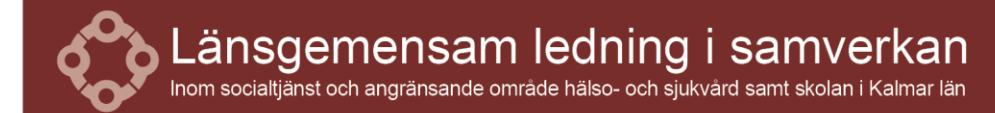

Borgholms kommun | Emmaboda kommun | Hultsfreds kommun Högsby kommun | Kalmar kommun | Kommunförbundet Kalmar län Mönsterås kommun | Mörbylånga kommun | Nybro kommun Oskarhamns kommun | Region Kalmar län | Torsås kommun Vimmerby kommun | Västerviks kommun

### **Avsluta anslutning**

Markera aktuell patient i anslutningsöversikten och klicka på Ändra anslutning Bocka i rutan Avsluta anslutning. Säkerställ att datum för avslutning är rätt Välj orsak för avslut

| Editera anslutning för: 19 7😂     |                         |                                                      |                                  | ×          |  |
|-----------------------------------|-------------------------|------------------------------------------------------|----------------------------------|------------|--|
| Datum:*                           | 2024-01-23 🕈 🛗          | Klassificering:*                                     | Hemsjukvård                      | •          |  |
| Vårdform:*                        | Kommunal Hem 🔻          | Vårdande enhet:                                      | Kristinebergs hälsocentral       | •          |  |
| Medicinskt ansvarig enhet:*       | Kristinebergs häl •     |                                                      |                                  |            |  |
| Medicinskt ansvarig vårdpersonal: | (Ingen) 🔹               |                                                      |                                  |            |  |
| Avslut                            |                         |                                                      |                                  |            |  |
| 🖌 Avsluta anslutning 🛛 Datum fo   | ör avslut: 2024-02-28 🛊 | 🛗 Orsak: <vä< td=""><td>alj&gt;</td><td>•</td></vä<> | alj>                             | •          |  |
|                                   |                         | Filt                                                 | er                               |            |  |
|                                   | • · · · ·               | <v8< td=""><td>ilj&gt;</td><td></td></v8<>           | ilj>                             |            |  |
| Datum Med. ansv. enhet Ar         | nsv. vårdpersonal Klass | ificering StaAnr                                     | an orsak                         |            |  |
|                                   |                         |                                                      | Avböjer vidare insatser.         |            |  |
|                                   |                         |                                                      | Avliden                          |            |  |
| Flyttar                           |                         |                                                      |                                  |            |  |
| Makuleras pga. felregistrering.   |                         |                                                      |                                  |            |  |
|                                   |                         | Mål                                                  | et är uppnått                    |            |  |
|                                   |                         | Pat                                                  | avböjer vidare insatser          |            |  |
|                                   |                         | Vid                                                  | are insatser inte meningsfulla.  |            |  |
|                                   |                         | Vid                                                  | are insatser inte möjliga inom v | årdåtagand |  |
|                                   |                         |                                                      |                                  |            |  |
|                                   |                         |                                                      |                                  |            |  |
| •                                 |                         |                                                      |                                  | •          |  |
| Spara Avbryt                      |                         |                                                      |                                  |            |  |

### Anslutningsöversikten

I anslutningsöversikten är det möjligt att:

- Nyanslutningar
- Ändra/ avsluta befintliga anslutningar
- Filtrera patienten i anslutningsöversikten per fast läkarkontakt och eller vårdform
- Att visa översikten för vald patient eller alla

## Gäller ifrån och beslutad av Informationsöverföringsgruppen

Gäller från 240416

Ändringshistorik

| Datum | Ändring | Utförd av |
|-------|---------|-----------|
|       |         |           |

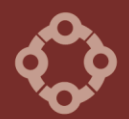

Länsgemensam ledning i samverkan Inom socialtjänst och angränsande område hälso- och sjukvård samt skolan i Kalmar län Borgholms kommun | Emmaboda kommun | Hultsfreds kommun Högsby kommun | Kalmar kommun | Kommunförbundet Kalmar län Mönsterås kommun | Mörbylånga kommun | Nybro kommun Oskarhamns kommun | Region Kalmar län | Torsås kommun Vinmerby kommun | Västerviks kommun